فر آیند ثبت فاکتور رسمی:

برای این منظور ابتدا وارد پنل کاربری خود میشوید.

| 🗙 🕇 🗙 تنظیم - SqlReport / مدیریت نرم اف | × پیام گستر                        | , moto                      | + پستِکس                                                                                                    |                                    | •                                    | - 0 X                           |
|-----------------------------------------|------------------------------------|-----------------------------|----------------------------------------------------------------------------------------------------|------------------------------------|--------------------------------------|---------------------------------|
| ← → C 🏻 postex.ir/Index                 |                                    |                             |                                                                                                    |                                    |                                      | 🖈 🌲 📵 🗄                         |
| ں- قر 🝐 301 - منشی-110 🐁 301            | يريت نكسفون 📀 نامه ها-حسابدار:     | پنل م 🝐 1400 - Google Drive | گیت وی مدیریت حم 📀                                                                                                    | ن مشترکین 🛞 پیشخوان - انتقال داد X | پنل کاربرہ                           | » 🛛 🖽 Reading list              |
| )<br>من مرسولات من خانه                 | اللہ 🔁<br>مفارش انبوہ کیف پول حساب | پشتیبانی سفارش سازمانی م    | i بين<br>درباره ما راهنما                                                                                                    | سایی 🕩 خروج                        | <b>POSTEX</b> (8) بهاره عی<br>پستکِس |                                 |
|                                         | 1000                               |                             | ~ >                                                                                                    | a me                               |                                      |                                 |
| بت نام)                                 | رهگیری مرسولات (بدون نیاز به ث     |                             |                                                                                                    |                                    | 1.1                                  |                                 |
| موبایل فرستنده/گیرنده                   | شماره سفارش                        | بارکد پستی(کد رهگیری)       |                                                                                                    |                                    |                                      | 1                               |
| حاسبه سريع قيمت پستى                    |                                    | رهگیری 🕅                    | and the second second s |                                    | TE                                   | ) ill                           |
|                                         |                                    |                             |                                                                                                    |                                    |                                      |                                 |
| 11/11                                   | 1/30/0                             | 11000010                    | MPA DAL                                                                                                    | 1 1 1 1 1                          | postex                               |                                 |
|                                         |                                    |                             |                                                                                                    |                                    |                                      |                                 |
| سفارش سازمانی                           | سفارش انبوه                        | کيف پول                     | ست داخلی                                                                                                    | ע געריינטומעט                      | ستحين بار                            |                                 |
| https://postex.ir/dashboard#list-arch   | Ţ                                  |                             | <u>o-</u>                                                                                                    |                                    |                                      | 053 014                         |
| 💷 📀 😭 💴                                 |                                    |                             |                                                                                                    |                                    | ^ ♥≈ Φ») <i>(i</i> ;                 | ها ۸/۰۵/۲۰۲۱ فا<br>۱۸/۰۵/۲۰۲۱ م |

و وارد قسمت مرسولات من میشوید.

سپس به قسمت درخواست فاکتور رفته

| 🗧 تنظیم - SqlReport / مدیریت نرم اف 🗧      | سیام گستر 🗙 پیام گستر                                    | + × پسټکس                                                  |                                  | •                                    | - 0 ×                                                                                                    |
|--------------------------------------------|----------------------------------------------------------|------------------------------------------------------------|----------------------------------|--------------------------------------|----------------------------------------------------------------------------------------------------|
| ← → C 🏾 A postex.ir/dashboard#list-message |                                                          |                                                            |                                  |                                      | 🖈 🌲 📵 E                                                                                                    |
| ) نامه ها-حسابداری- قر 🛕 Google نیشی-110 🍐 | G - 1400 🝐 🛛 پنل مديريت نکسفون δ                         | نیت وی مدیریت حم 📀 Google Drive                            | زركين 🚿 پيشخوان - انتقال داد 💢 گ | پنل کاربری مش                        | » 🛛 📰 Reading list                                                                                              |
| ے 😧 🗗 🔝 پول حساب من 10 مرسولات من خانه     | میں مازمانی مفارش انبوہ کیف<br>ش سازمانی مفارش انبوہ کیف | مومی<br>نیستیبانی سفارا<br>درباره ما راهنما پشتیبانی سفارا | ی اف خروج                        | <b>POSTEX</b> (یهاره عیسای<br>پستکِس | •                                                                                                    |
|                                            | درخواست فاكتور                                           | <del>-</del><br>کتور                                       | ثبت درخواست فا                   | بهاره عیسایی                         |                                                                                                    |
| وضعيت تاييد دانلود 🔺                       |                                                          | خواست                                                      |                                  | 📚 سطح <b>برنزی</b>                   | in the second second second second second second second second second second second second second second second |
|                                            |                                                          | 1399/04/24                                                 | 9022 bah                         | are.isaei@yahoo.com<br>09182940280 🤳 | لراث                                                                                                    |
|                                            |                                                          | items per page 10 🔻 o                                      | f 1 items 1 - 1 🕐                | 📼 افزایش اعتبار                      |                                                                                                    |
|                                            | تا تاريخ                                                 | از تاریخ                                                   |                                  | 🛱 انتقال اعتبار                      |                                                                                                    |
| جستجو                                      | تاریخ سفارش تا                                           | تاریخ سفارش از                                             |                                  | 💻 باشگــاه مشتريــان                 |                                                                                                    |
|                                            |                                                          |                                                            |                                  | 🚖 آدرس هــای شما                     |                                                                                                    |
|                                            |                                                          |                                                            |                                  | 🔳 بسته های من                        |                                                                                                    |
|                                            |                                                          |                                                            |                                  | 🛃 گـزارش مالـــی                     |                                                                                                    |
|                                            |                                                          |                                                            |                                  | 🛃 درخواست فاکتور                     |                                                                                                    |
| # 🧿 😰 📲                                    |                                                          |                                                            |                                  | へ <sup>1</sup> 図 (小) <i>候</i>        | 8:55 AM<br>•٨/•٩/٢٠٢١ ي                                                                                         |

و بر روی ثبت درخواست فاکتور کلیک مینمایید

طبق صفحه ی باز شده مشخصات خود را تکمیل میکنید

اگر شخص حقیقی هستید کد ملی و برای اشخاص حقوقی از شناسه ملی و کد اقتصادی استفاده کنید

| 🗙   🗙 تنظیم - SqlReport / مدیریت نرم اف 🌕 | ۰۰۰۰ × پیام گستر                           | + پسټکس                             |                                        | •                       |                             |
|-------------------------------------------|--------------------------------------------|-------------------------------------|----------------------------------------|-------------------------|-----------------------------|
| ← → C 🔒 postex.ir/dashboard#lis           |                                            |                                     |                                        |                         | 🖈 🌲 📵 i                     |
| رى- قر 🝐 Google منشى-110 🝐 301            | 1400 🝐 پنل مدیریت نکسفون 🕞 نامه ها-حسابدار | گیت وی مدیریت حم ら Google Drive - ( | اربری مشترکین 🚿 پیشخوان - انتقال داد 💢 | پنل کا                  | » 📔 Reading list            |
| ر<br>ر                                    | 🔍 📑 🔍 🔇                                    | 2. (;) 勝                            | ، عیسایی (ج) خمج<br>×                  | <b>POSTEX</b><br>پستکِس | •                           |
|                                           |                                            | نام خانوادگی :<br>نام خانوادگی      | نام :<br>نام                           | يها                     |                             |
| داننود                                    |                                            | کد اقتصادی :                        | شماره ملی :                            | کے برنز                 | ئىت نظرا                    |
|                                           |                                            | کد اقتصادی                          | شمارہ ملی                              | @yahoo.com<br>2940280 🍠 | 0                           |
| 1                                         |                                            | کد پستی :                           | کد اتباع خارجی :                       | al chultái 🗖            |                             |
|                                           |                                            | کد پستی                             | کد خارجی                               |                         |                             |
|                                           |                                            |                                     | آدرس :                                 | 🛱 انتقال اعت            |                             |
|                                           |                                            |                                     |                                        | 🖪 باشگاه                |                             |
|                                           |                                            |                                     |                                        | 🚖 آدرس ھ                |                             |
|                                           | ثبت                                        |                                     |                                        | 🔳 بسته های              |                             |
|                                           |                                            |                                     | الـــى                                 | 🔼 گـزارش ما             |                             |
|                                           |                                            |                                     | فاكتور                                 | کا درخواست              |                             |
| # 🧿 😡 🗐                                   |                                            |                                     |                                        | へ 宮 (1)) //             | 8:56 AM ها<br>۰۸/۰۵/۲۰۲۱ ما |

سپس روی ثبت کلیک کردہ

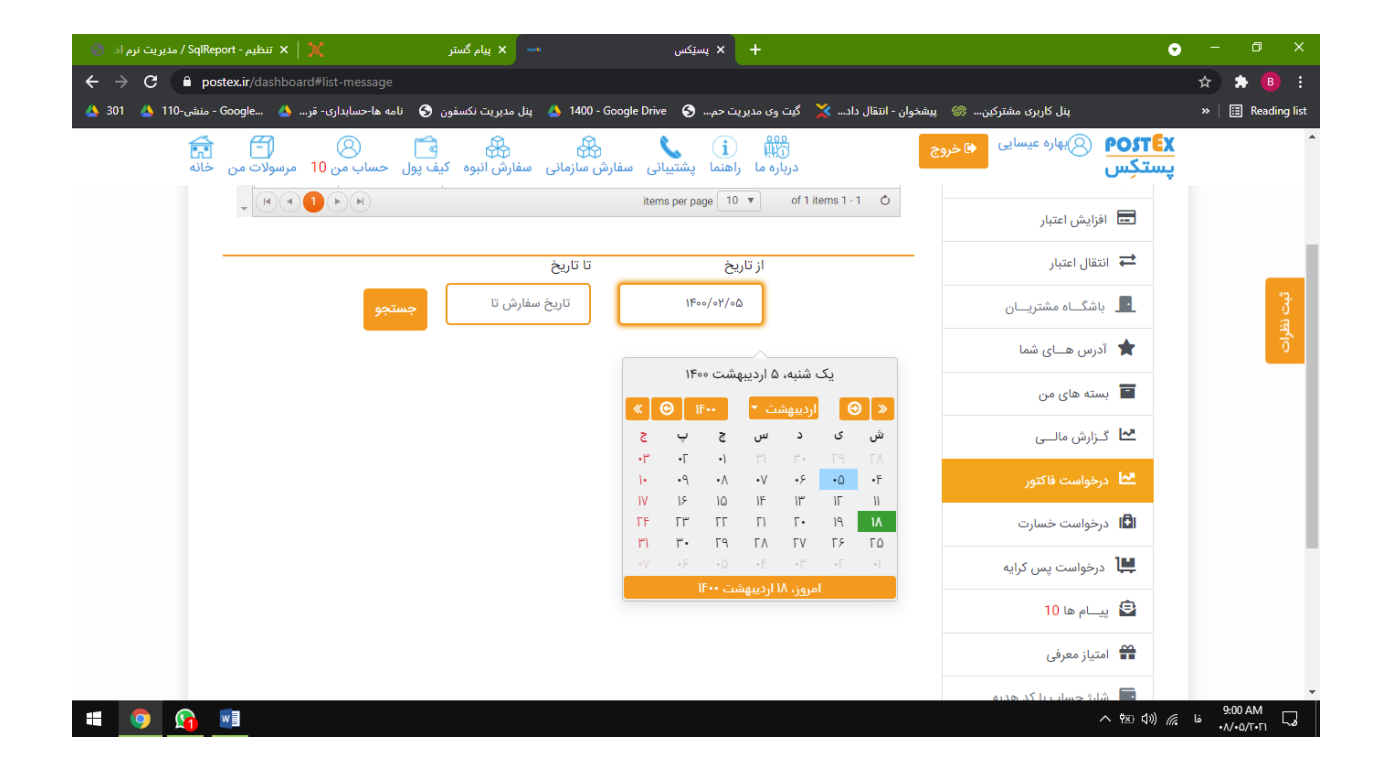

در مرحله بعد بازه تاریخ را انتخاب کرده و بر روی جستجو کلیک کنید

پس از طی این مراحل تیکتی تحت عنوان لینک تایید برای تیم مالی ارسال خواهد شد

····· 🗙 پيام گستر + 🗙 پس<u>ت</u>کس •  $\leftrightarrow$   $\rightarrow$   $\mathbf{C}$   $\mathbf{\hat{e}}$  postex.ir/dashboard#list-message ☆ 😩 📵 پنل کاربری مشترکین... 🎯 پیشخوان - انتقال داد... 🗴 گیت وی مدیریت حم... 🚱 بنال مدیریت نکسفون 🌖 نامه ها-حسابداری- قر... 🍐 ... ای Soogle Drive 🔄 بنال کاربری مشترکین... » 🛛 📰 Reading list POSTEX 🕞 بهاره عیسایی 🕤 خروج 📻 🗂 🛞 درباره ما راهنما پشتیبانی سفارش سازمانی سفارش انبوه کیف پول حساب من 10 مرسولات من خانه پستکِس 💳 درخواست فاکتور یا ) بهاره عیسایی 📚 سطح برنزی وضعيت تاييد دانلود خواست  $\sim$ bahare.isaei@yahoo.com 1399/04/24 9022 09182940280 🤳 items per page 10 🔻 of 1 items 1 - 1 🖒 دانلود فاکتور 🔹 🕨 료 افزایش اعتبار 🖨 انتقال اعتبار تا تاريخ از تاريخ تاریخ سفارش تا 11900/07/00 📘 باشگــاه مشتریــان 🚖 آدرس هــای شما 冒 بسته های من 🛂 گـزارش مالـــى へ 弦 (か) *(* し 9:03 AM し \*A/+0/[-F] し 🖬 🗿 💁 🖬

پس از آنکه تیم مالی آن لینک را تایید کرد شما از قسمت دانلود میتوانید فاکتور خود را دریافت کنید

(لازم به ذکر است روزانه برای مجموع سفار شات شما یک فاکتور صادر خواهد شد.)